# Inviare fattura (stato accettato)

Author: Gregorio Riva

Updated: 2 years ago

#### Cliccare sul numero dell' incarico

| ipo di incarico: Tutti 🗸 Direzione de            | Il'incarico: Tutti 🗸 Stato: Tutti 🗸                                  | Utente: Utente "Fiduciario" | Attività: Tutti 👻 Rimuovi 1        | tutti i filtri    |
|--------------------------------------------------|----------------------------------------------------------------------|-----------------------------|------------------------------------|-------------------|
| <b>Codice caso</b><br>Servizio                   | Stato                                                                | Mandante o fiduciario       | Terze parti                        | Attività & avvisi |
| - 565-636<br>Accertamento tecnico preventivo, Li | ACCETTATO<br>Appuntamento concordato.<br>Aggiornato: 01.11.2022      | Mandante Assicurazioni SRL  | <sup>CLIENTE</sup><br>Massimo Test | :                 |
| → <u>154-563</u><br><u>Tecnica, Property</u>     | COMPLETATO<br>L'incarico è stato concluso.<br>Aggiornato: 01.11.2022 | Mandante Assicurazioni SRL  | CLIENTE<br>Leo Beispiel            | :                 |
|                                                  |                                                                      |                             |                                    |                   |
|                                                  |                                                                      |                             |                                    |                   |

## Selezionare 'Ulteriori attività'

| JAROWA                                                                                                    |                                                                                                    |                                                                                                    | Panoramica Incarichi<br>Utente "Fiduciario"                                                                                 |
|----------------------------------------------------------------------------------------------------|----------------------------------------------------------------------------------------------------|----------------------------------------------------------------------------------------------------|----------------------------------------------------------------------------------------------------|
| Codice caso: 565-636                                                                                        | Data concordata per l'appun 23:11:202 Stato. A                                                                          | ccettato                                                                                                    | Mostra panoramica Ulteriori attività                                                                                        |
| <b>Mandante</b><br><u>Mandante Assicurazioni SRL</u> ك<br>Via Benigno Crespi<br>20159 Milano, Lombardia, IT | <ul> <li><sup>∧</sup> Utente "Mandante"</li> <li>♣ +39 333 333 333</li> <li>@ enable.test+mandante@jarowa.it</li> </ul> | Fiduciario<br><u>Milano Fiduciario SRL</u> ڬ<br>Viale Umbria<br>Milano, Lombardia, IT<br>& -39 333 333 333<br>@ enable.test+fiduciario@jarowa.it | <ul> <li><sup>A</sup> Utente "Fiduciario"</li> <li>♣ +39 333 333 333</li> <li>@ enable.test+fiduciario@jarowa.it</li> </ul> |
| Servizio: Liability / Accertamento tecnico                                                                  | preventivo                                                                                                    |                                                                                                    |                                                                                                    |

### Cliccare 'Invia il rapporto finale'

L'inoltro della fattura avverrà nel rapporto finale

| JAROWA                                                                                                    |                                                                                                    |                                                                                                    | Panoramica Incarichi ~ Utente "Fiduciario"                                                                       |
|----------------------------------------------------------------------------------------------------|----------------------------------------------------------------------------------------------------|----------------------------------------------------------------------------------------------------|----------------------------------------------------------------------------------------------------|
| Codice caso: 424-636                                                                                        | Stato: Accettato                                                                                        |                                                                                                    | Mostra panoramic<br>Invia il rapporto finale<br>Assegna l'incarico a un utente<br>Scarica informazioni incarico  |
| <b>Mandante</b><br><u>Mandante Assicurazioni SRL</u> さ<br>Via Benigno Crespi<br>20159 Milano, Lombardia, IT | <ul> <li>∧ Utente "Mandante"</li> <li>\$39 333 333</li> <li>@ enable.test+mandante@jarowa.it</li> </ul> | Fiduciario<br>Milano Fiduciario SRL 生<br>Viale Umbria<br>Milano, Lombardia, IT<br>& +39 333 333<br>@ enable.test+fiduciario@jarowa.it | <ul> <li>∧ Utente "Fiduciario"</li> <li>∿ +39 333 333 333</li> <li>@ enable.test+fiduciario@jarowa.it</li> </ul> |
| Servizio: Responsabilità civile: commercia                                                                  | ilista / Tecnica                                                                                        |                                                                                                    |                                                                                                    |

Compilare i campi con le informazioni necessarie e allegare i docuementi

| Inserimento dati Sintesi                                                                                                    |  |
|----------------------------------------------------------------------------------------------------|--|
| Documenti *                                                                                                    |  |
| Trascina qui il tuo file<br>OPPURE<br><u>Caricare</u>                                                                                                    |  |
| <ul> <li>B I U 16px ∨ ⋮Ξ ⋮Ξ Ξ Ξ A ∨ ∠ ∨ □ □ □ κ<sup>3</sup></li> <li>Note*</li> <li>• Lorem ipsum dolor sit amet, consectetur adipiscing elit, sed do eiusmod tempor incididunt ut labore et dolore magna aliqua.</li> </ul> |  |

# Cliccare 'Avanti' per inviare i dati e richiedere la conlusione dell'incarico

|                            | c                                            | aricare      |                                                       |
|----------------------------|----------------------------------------------|--------------|-------------------------------------------------------|
|                            | Tempo impiegato per concludere l'incarico    |              |                                                       |
|                            | ore<br>16                                    | Minuti<br>45 |                                                       |
|                            | Desideri inserire un compenso personalizzato | ?            |                                                       |
|                            | SI                                           | O No         |                                                       |
|                            |                                              | Avanti       |                                                       |
| Copyright © 2022 JAROWA AG |                                              |              | Impostazioni cookie • Richiedi aiuto • Segnala errore |